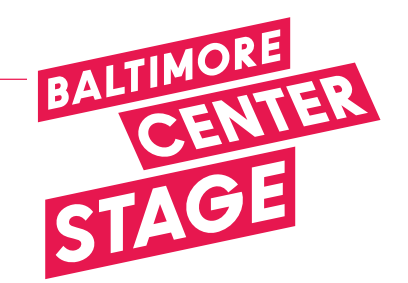

Hello and thank you for your email,

Please review this walk through of the promo code purchase process. If you need further help or have questions please call the Box Office at 410.332.0033. Our hours are 12PM -5PM, Tuesday through Friday. Thank you!

1. At the top of the booking page you will notice that there is a space that says **"Enter Promo."** This is where you will enter your promo code BEFORE choosing your performance date. After you have entered the promo code **hit submit to apply the discount**.

| BALTINORE |                |       |             | Donate      | Calendar      |
|-----------|----------------|-------|-------------|-------------|---------------|
| STAGE     | Plays & Events | Visit | Learning    | About       | Support       |
| 🛎 Login   |                | .(    | View Cart 🏽 | Enter Promo | <u>submit</u> |
|           |                |       |             |             |               |

2. If you have entered the promo code incorrectly you will receive an error that says **"You have entered an invalid promo code. Please try again."** 

|   | CI | BALTIMORE                                                 |                |       |             | Donate | Calendar      |
|---|----|-----------------------------------------------------------|----------------|-------|-------------|--------|---------------|
|   |    | STAGE                                                     | Plays & Events | Visit | Learning    | About  | Support       |
|   |    | Logic                                                     |                |       | View Cart 🍞 | sfsdg  | <u>submit</u> |
| Q |    | You have entered an invalid promo code. Please try again. |                |       |             |        |               |
|   |    |                                                           |                |       |             |        |               |

If you have entered the promo code correctly it will appear as shown below.

| 🛓 Login |                                   | View Cart 🏹   Promo Code: BEE20 🗶 |
|---------|-----------------------------------|-----------------------------------|
|         | View Cart 😭   Promo Code: BEE20 🗙 |                                   |

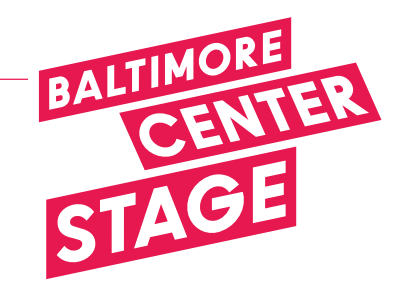

3. Find the performance date and time that you would like to attend and then click **purchase**.

| Wednesday, April 9, 2025 7:30PM | Akeelah and The Bee                    | Purchase > |
|---------------------------------|----------------------------------------|------------|
| Thursday, April 10, 2025 7:30PM | Akeelah and The Bee                    | Duronau >  |
| Friday, April 11, 2025 7:30PM   | Akeelah and The Bee<br>ASL Interpreted | Purchase > |
| Saturday, April 12, 2025 2:00PM | Akeelah and The Bee                    | Burchase   |
| Saturday, April 12, 2025 7:30PM | Akeelah and The Bee                    | Purchase > |

4. Select **"Orchestra"** or **"Mezzanine."** Find and click on your desired seat and then **"Full Admission."** This will still show the full ticket price but don't worry, the discount will be shown when you check out. When you have finished selecting your seats, click **"Add** to Cart."

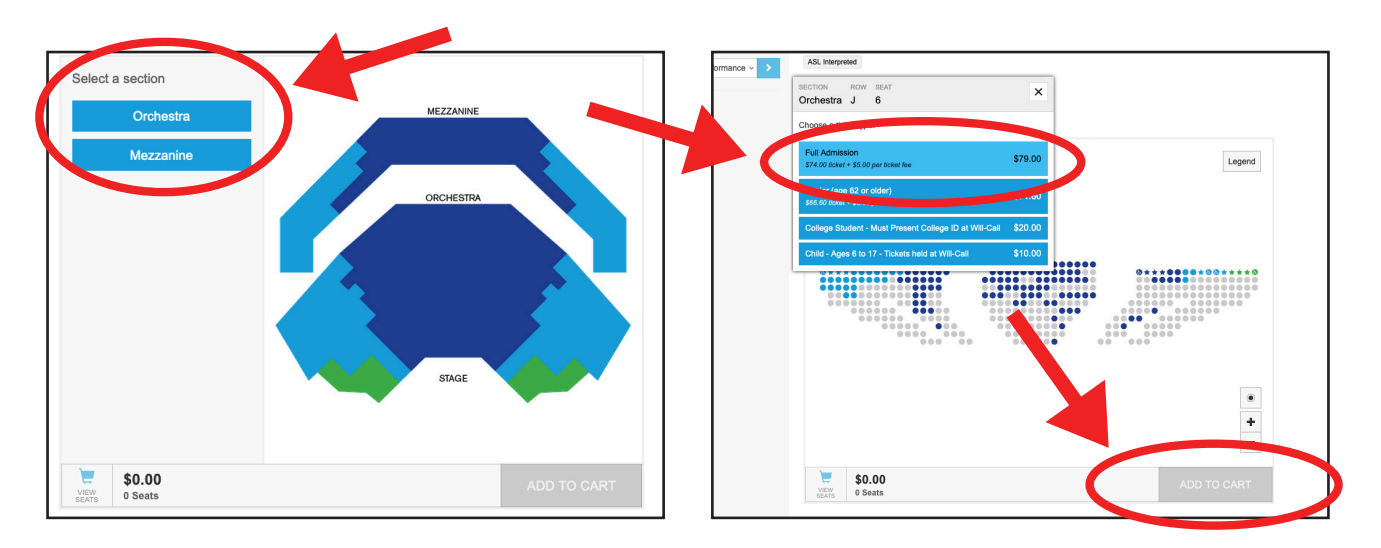

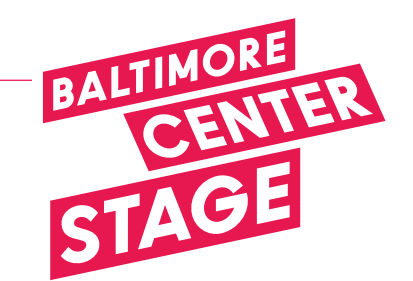

5. Here you can see the price of this particular full price ticket has been discounted in the shopping cart.

Remember to verify all these details before clicking **`continue**" and checking out.

We look forward to seeing you at the show!

| 👗 Login                                                                                                    | View Cart 🏋 Time remaining: 19:47   Prome               | o Code: BEE20                                            |
|----------------------------------------------------------------------------------------------------|---------------------------------------------------------|----------------------------------------------------------|
| Cart Summary                                                                                                    |                                                         |                                                          |
|                                                                                                    |                                                         |                                                          |
| Discount applies to Full Admission Ticket Price for Premium and A Level seating.                                            |                                                         |                                                          |
| Patrons arriving up, the start of the show will be seated at the house mongor o discretion. Your original seats are not gua | ranteed upon late arrival.                              |                                                          |
| All performances are mask-optional.                                                                                         |                                                         |                                                          |
| Gift Certificates                                                                                                    |                                                         |                                                          |
| Chit Certificates                                                                                                    |                                                         |                                                          |
| four ament cart contents a. Usted below:                                                                                    |                                                         |                                                          |
| Akeelah and The Bee                                                                                                    | \$5                                                     | 9.20 ×                                                   |
| ASL Interpreted                                                                                                    |                                                         |                                                          |
|                                                                                                    |                                                         |                                                          |
| Friday, April 11, 2025 7:30PM                                                                                               |                                                         |                                                          |
| Friday, April 11, 2025 7:30PM<br>Pearlstone Theater                                                                         |                                                         |                                                          |
| Friday, April 11, 2025 7:30PM<br>Pearlstone Theater<br>Premlum J - 6                                                        |                                                         | \$59.20                                                  |
| Friday, April 11, 2025 7:30PM<br>Pearlstone Theater<br>Premium J-6                                                          | Subtotal                                                | \$59.20<br>\$59.20                                       |
| Friday, April 11, 2025 7:30PM<br>Pearlstone Theater<br>Premium J - 6                                                        | Subtotal<br>Web Order Fee                               | \$59.20<br>\$59.20<br>\$3.00                             |
| Friday, April 11, 2025 7:30PM<br>Pearlstone Theater<br>Premlum J - 6                                                        | Subtotal<br>Web Order Fee<br>Per Ticket Fee(s)          | \$59.20<br>\$59.20<br>\$3.00<br>\$5.00                   |
| Friday, April 11, 2025 7:30PM<br>Pearlstone Theater<br>Premlum J-6                                                          | Subtotal<br>Web Order Fee<br>Per Ticket Fee(s)<br>Total | \$59.20<br>\$59.20<br>\$3.00<br>\$5.00<br><b>\$67.20</b> |
| Premium J-6                                                                                                    | Subtotal<br>Web Order Fee<br>Per Ticket Fee(s)<br>Total | \$59.20<br>\$59.20<br>\$3.00<br>\$5.00<br><b>\$67.20</b> |
| Friday, April 11, 2025 7:30PM<br>Pearlstone Theater<br>Premium J-6                                                          | Subtotal<br>Web Order Fee<br>Per Ticket Fee(s)<br>Total | \$59.20<br>\$59.20<br>\$3.00<br>\$5.00<br><b>\$67.20</b> |